#### Sistema de Validación de Receta Papel Manual de usuario

31/03/2023

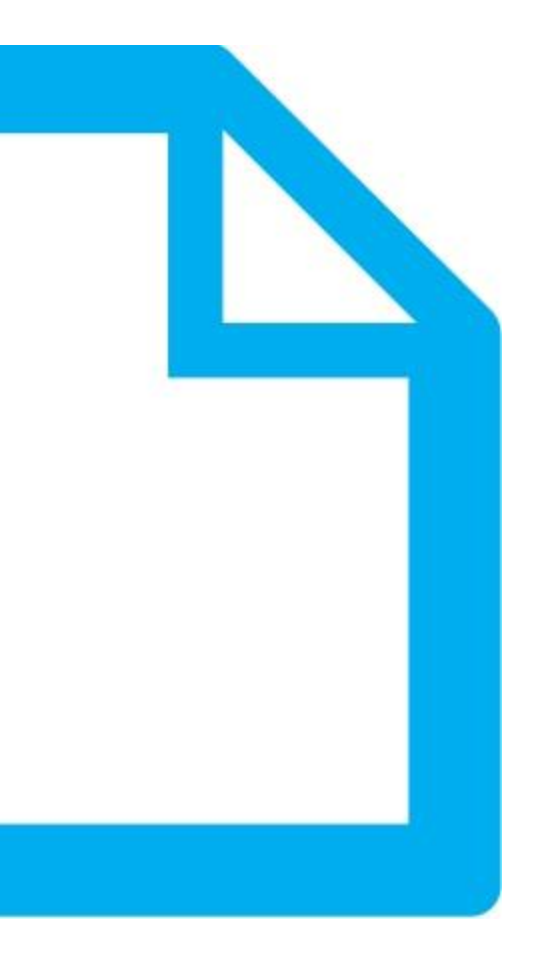

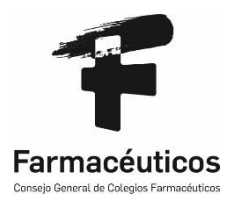

1.1.1.1.1

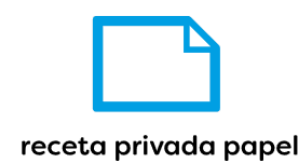

2

## 1. Índice

| 1. | Índice                               | 2  |
|----|--------------------------------------|----|
| 2. | Acceso a la aplicación               | 3  |
| 3. | He olvidado contraseña               | 5  |
| 4. | Validación de recetas                | 7  |
| 5. | Dispensación de recetas              | 9  |
| 6. | Anulación de dispensación de recetas | 11 |
| 7. | Consulta transacciones               | 13 |
| 8. | Logout                               | 14 |

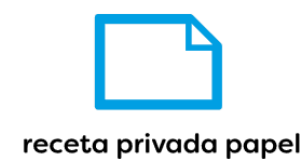

#### 2. Acceso a la aplicación

El acceso a la aplicación se hará mediante una página de login, con un usuario y una contraseña proporcionados previamente. Después de introducir los datos se pulsa el botón

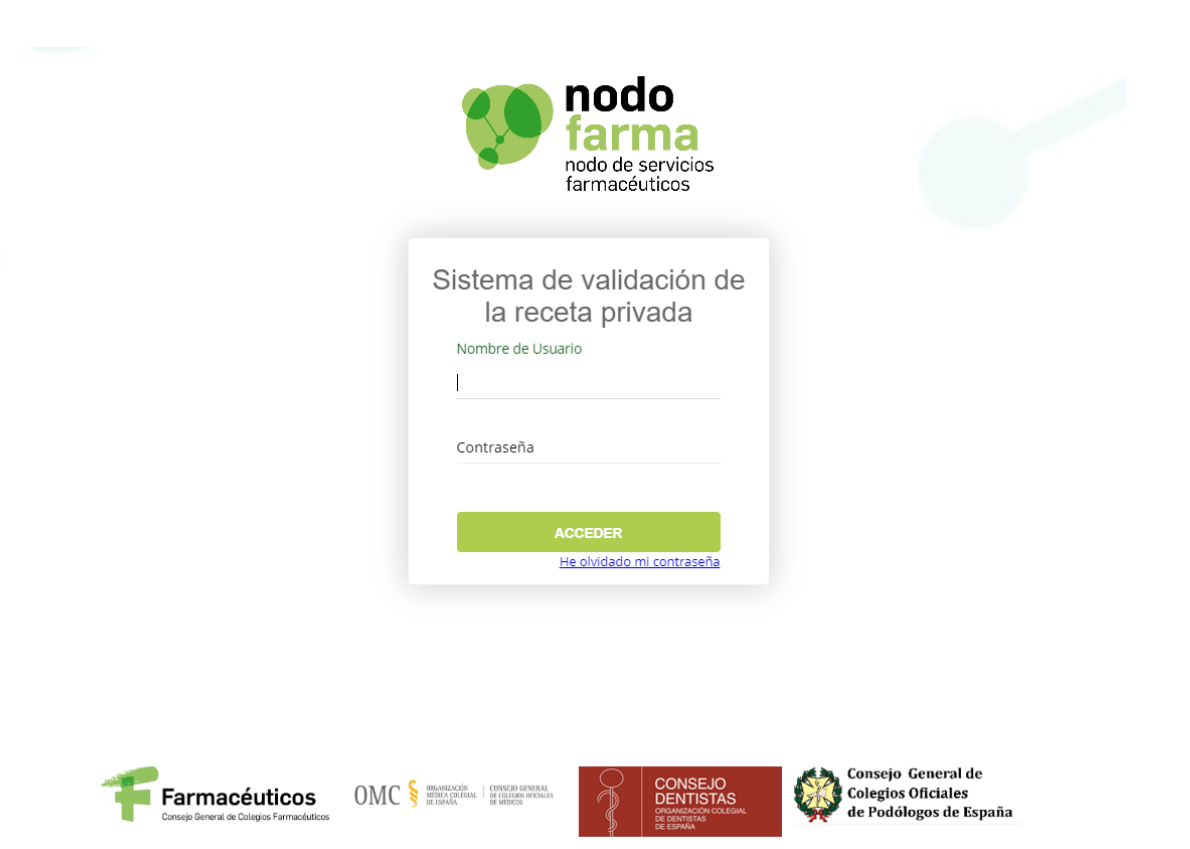

Para poder realizar el proceso de login, el usuario debe haber aceptado las condiciones de uso de la aplicación en Registrofarma (<u>https://registrofarma.nfverificacion.es</u>), para así asociarse ésta al usuario.

Posteriormente, la farmacia deberá introducir el usuario y la contraseña, coincidentes con las credenciales de la aplicación Registrofarma.

En el caso de que la farmacia no haya aceptado los términos y condiciones de la, se le informará al usuario que debe acudir a Registrofarma a aceptarlos.

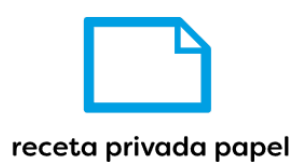

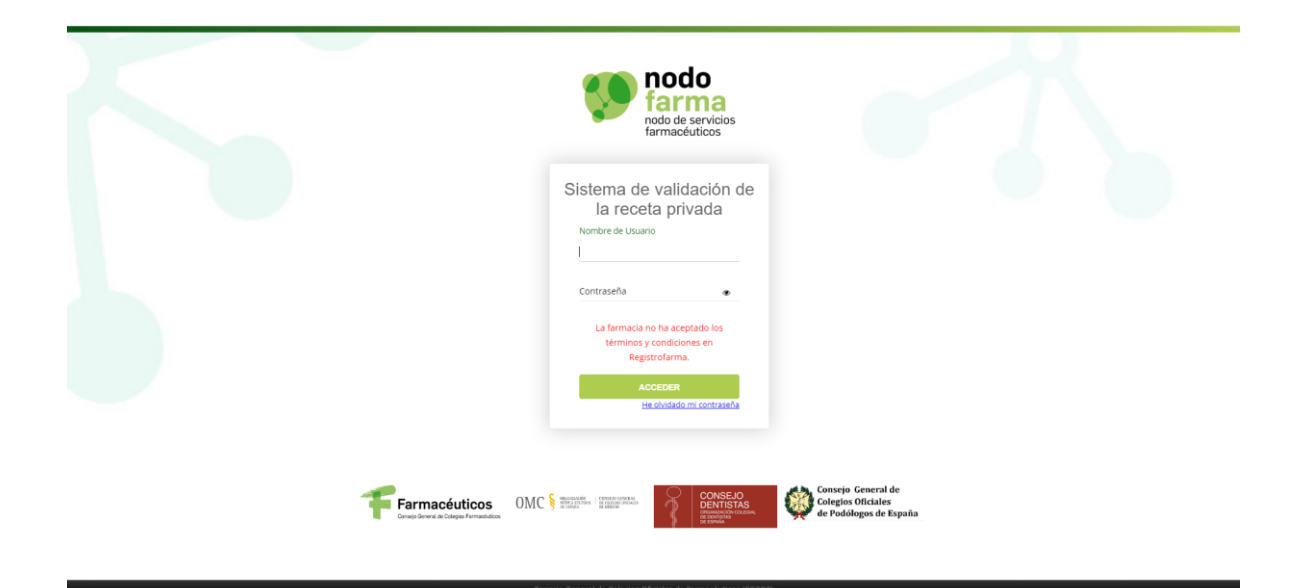

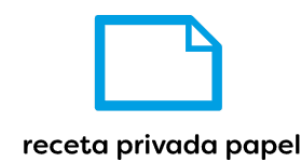

#### 3. He olvidado contraseña

Si el usuario ha olvidado su contraseña, tendrá opción de restablecerla en la aplicación de Registrofarma, tal y como se indica tras hacer clic en el enlace <u>He olvidado mi</u> <u>contraseña</u>.

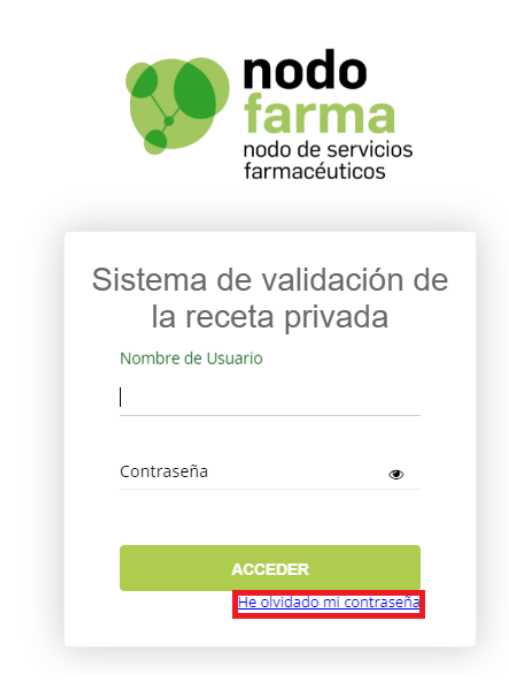

Al hacer clic sobre el enlace, aparecerá la siguiente pantalla:

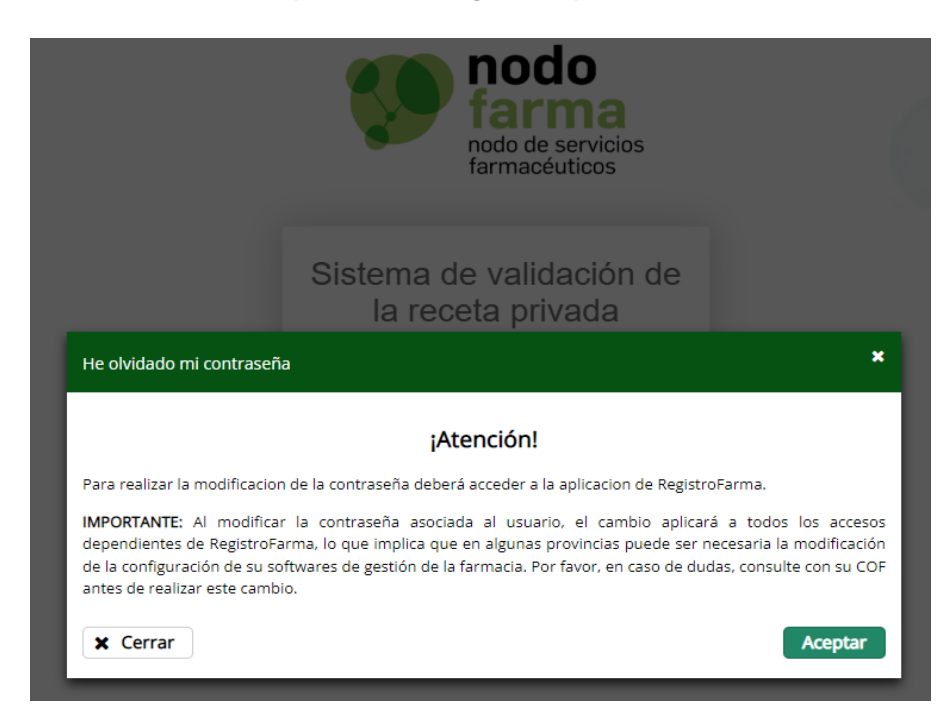

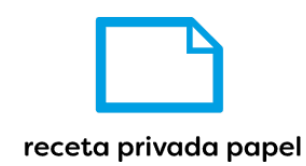

Si se pulsa en el botón "Aceptar", redirigirá al usuario a la plataforma Registrofarma (https://registrofarma.nfverificacion.es) para que pueda acometer el restablecimiento de la contraseña.

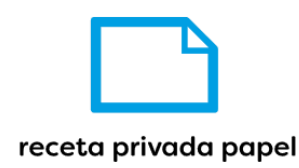

7

### 4. Validación de recetas

Para acceder a la pantalla de validación pulsaremos en la pestaña Validar del menú izquierdo. En la pantalla a la que accedemos vemos el campo '*CVE*' para introducir el código de verificación. Es un campo obligatorio.

| 💔 nodofarn | na<br>actuticas                                        |                        |        | 🛓 farm530            | 001 🗭 |  |  |  |  |
|------------|--------------------------------------------------------|------------------------|--------|----------------------|-------|--|--|--|--|
| Validar    |                                                        |                        | Volida | ación do reportos    |       |  |  |  |  |
| Dispensar  |                                                        |                        | valida | acion de recetas     |       |  |  |  |  |
| Anular     | CVE                                                    | Código de verificación |        | ✓ Validar de Limpiar |       |  |  |  |  |
| Consultar  |                                                        |                        |        |                      |       |  |  |  |  |
|            | Datos de la recel                                      | а                      |        |                      |       |  |  |  |  |
|            | Nº de receta                                           |                        |        |                      |       |  |  |  |  |
|            | Nº de colegiado                                        |                        |        | Colegiado            |       |  |  |  |  |
|            | Email                                                  |                        |        | Teléfono             |       |  |  |  |  |
|            |                                                        |                        |        |                      |       |  |  |  |  |
|            |                                                        |                        |        |                      |       |  |  |  |  |
|            |                                                        |                        |        |                      |       |  |  |  |  |
|            |                                                        |                        |        |                      |       |  |  |  |  |
| Una \      | Jna vez introducido el CVE pulsamos el botón 🔽 Validar |                        |        |                      |       |  |  |  |  |

El sistema realiza la validación del CVE y mostrará el resultado de la operación. Si se ha realizado la acción correctamente se muestra un mensaje informativo.

| Dfarma<br>evices farmediations                                               |                              |                                         | 🔺 fa |
|------------------------------------------------------------------------------|------------------------------|-----------------------------------------|------|
|                                                                              |                              | Validación de recetas                   |      |
| CVE                                                                          |                              | - Halder - Loniar                       |      |
| r                                                                            | qdCTonzh1v6pl0jGxp6GgQWXmyo= | 🗸 Validar                               |      |
|                                                                              |                              |                                         |      |
| Datos de la rece                                                             | ta                           |                                         |      |
| Datos de la rece<br>Estado de la receta                                      | ta 🗸                         |                                         |      |
| Datos de la rece<br>Estado de la receta<br>Nº de receta                      | ta<br>✔<br>13-28             |                                         |      |
| Datos de la receta<br>Estado de la receta<br>Nº de receta<br>Nº de colegiado | 13-28<br>13328               | Colegiado MARIA SOLEDAD ALGABA GALLEGOS |      |

Si se valida una receta ya dispensada se muestra el siguiente error:

| V nodofarr | Prodofarma<br>Not di servos termantos |                      |           |            |             |                                                        |  |  |
|------------|---------------------------------------|----------------------|-----------|------------|-------------|--------------------------------------------------------|--|--|
| Validar    |                                       |                      |           | /alidaaión | de recete   |                                                        |  |  |
| Dispensar  |                                       |                      | ,         | validacior | i de receta | 5                                                      |  |  |
| Anular     | CVE                                   | qdCTonzh1v6pi0jGxp60 | SgQWXmyo= |            | ✓ Validar   | mpiar                                                  |  |  |
| Consultar  |                                       |                      |           |            |             |                                                        |  |  |
|            | Datos de la recet                     | ta                   |           |            |             |                                                        |  |  |
|            | Estado de la receta                   |                      | ×         |            | Error       | La receta para el CVE consultado ya ha sido dispensada |  |  |
|            | Nº de receta                          |                      |           |            |             |                                                        |  |  |
|            | Nº de colegiado                       |                      |           |            | Colegiado   |                                                        |  |  |
|            | Email                                 |                      |           |            | Teléfono    |                                                        |  |  |
|            |                                       |                      |           |            |             |                                                        |  |  |

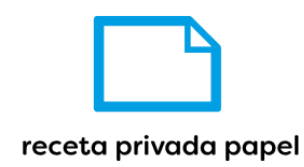

Aparte del anterior error, se muestra los siguientes:

- Si no existe CVE consultado: 'No existe una receta para el CVE consultado'.
- Si se valida una receta anulada: 'La receta para el CVE consultado está anulada'.

1.13

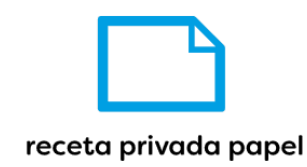

### 5. Dispensación de recetas

Para acceder a la pantalla de dispensación pulsaremos en la pestaña Dispensar del menú izquierdo. En la pantalla a la que accedemos vemos el campo '*CVE*' para introducir el código de verificación. Es un campo obligatorio.

| I nodofarma               |                                                                       |                                                                                     |                                                                                                    |                                                                  |  |  |  |  |
|---------------------------|-----------------------------------------------------------------------|-------------------------------------------------------------------------------------|----------------------------------------------------------------------------------------------------|------------------------------------------------------------------|--|--|--|--|
|                           |                                                                       | Die                                                                                 | onsación do recetas                                                                                        |                                                                  |  |  |  |  |
|                           |                                                                       |                                                                                     | Jensacion de recetas                                                                                       |                                                                  |  |  |  |  |
| CVE Código de venticación |                                                                       | → Dispensar 🖉 Limpiar                                                               |                                                                                                    |                                                                  |  |  |  |  |
|                           |                                                                       |                                                                                     |                                                                                                    |                                                                  |  |  |  |  |
| Datos de la recet         | a                                                                     |                                                                                     |                                                                                                    |                                                                  |  |  |  |  |
| № de receta               |                                                                       |                                                                                     |                                                                                                    |                                                                  |  |  |  |  |
| Nº de colegiado           |                                                                       |                                                                                     | Colegiado                                                                                                  |                                                                  |  |  |  |  |
| Email                     |                                                                       |                                                                                     | Telefono                                                                                                   |                                                                  |  |  |  |  |
|                           |                                                                       |                                                                                     |                                                                                                    |                                                                  |  |  |  |  |
|                           |                                                                       |                                                                                     |                                                                                                    |                                                                  |  |  |  |  |
|                           | CVE<br>Datos de la receta<br>Nº de receta<br>Nº de colegisdo<br>Emsil | CVE Códgo de verificación  Datos de la receta  Nº de receta  Nº de colegiado  Email | CVE Códapo de verticación  CVE Códapo de verticación  V" de receta  N" de receta  N" de cologíacióo  Email | Event Codago de verticación de recetas CVE Códago de verticación |  |  |  |  |

Una vez introducido el CVE pulsamos el botón > Dispensar.

El sistema realiza la validación del CVE y después la dispensación de la receta y mostrará el resultado de la operación. Si se ha realizado la acción correctamente se muestra un mensaje informativo.

| Impodo/arma<br>mai a meno impodo/arma |                         |                                                     |                                         |  |  |  |  |  |
|---------------------------------------|-------------------------|-----------------------------------------------------|-----------------------------------------|--|--|--|--|--|
| Validar                               | Disponanción do recetas |                                                     |                                         |  |  |  |  |  |
| Dispensar                             |                         |                                                     | Dispensación de recetas                 |  |  |  |  |  |
| Anular                                | CVE                     | qdCTonzh1v6pl0jGxp6GgQWXmyo=                        | → Dispensar                             |  |  |  |  |  |
| Consultar                             | Dispensación de         | e receta: La receta se ha dispensario correctamente |                                         |  |  |  |  |  |
|                                       | 0 sispension a          |                                                     |                                         |  |  |  |  |  |
|                                       | Datos de la recet       | а                                                   |                                         |  |  |  |  |  |
|                                       | Estado de la receta     | ✓                                                   |                                         |  |  |  |  |  |
|                                       | Nº de receta            | 13-28                                               |                                         |  |  |  |  |  |
|                                       | Nº de colegiado         | 131303180                                           | Colegiado MARIA SOLEDAD ALGABA GALLEGOS |  |  |  |  |  |
|                                       | Email                   |                                                     | Teléfono                                |  |  |  |  |  |

Si no se introduce un valor en el campo 'CVE' mostrará un mensaje de error.

| Prodofari | Podofarma da farmissioni 📦 |                              |    |                       |  |  |  |  |  |
|-----------|----------------------------|------------------------------|----|-----------------------|--|--|--|--|--|
| Validar   |                            |                              | Di | spensación de recetas |  |  |  |  |  |
| Dispensar |                            |                              |    |                       |  |  |  |  |  |
| Anular    | CVE                        | Código de verificación       |    | → Dispensar 🥒 Limpiar |  |  |  |  |  |
| Consultar | S Error CVE: De            | be introducir un valor de CV | /E |                       |  |  |  |  |  |
|           |                            |                              |    |                       |  |  |  |  |  |
|           | Datos de la rece           | ita                          |    |                       |  |  |  |  |  |
|           | Nº de receta               |                              |    |                       |  |  |  |  |  |
|           | № de colegiado             |                              |    | Colegiado             |  |  |  |  |  |
|           | Email                      |                              |    | Teléfono              |  |  |  |  |  |
|           |                            |                              |    |                       |  |  |  |  |  |

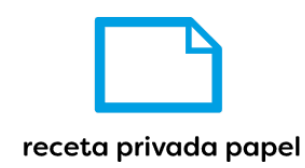

Si se produce un error de conexión en la llamada a los servicios de la CGCOM se mostrará el siguiente error:

| P nodofarn | na<br>activitos   |                          |                  |                     |         | ≜ farm530001 🗭 |
|------------|-------------------|--------------------------|------------------|---------------------|---------|----------------|
| Validar    |                   |                          | Di               | spensación de recet | 25      |                |
| Dispensar  |                   |                          |                  | spensacion de recei | as      |                |
| Anular     | CVE               | Código de verificación   |                  | ➔ Dispensar         | Limpiar |                |
| Consultar  | S Error de conexi | ón: No se ha podido cone | ectar con la OMC |                     |         |                |
|            | Datos de la recet | а                        |                  |                     |         |                |
|            | Nº de receta      |                          |                  |                     |         |                |
|            | Nº de colegiado   |                          |                  | Colegiado           |         |                |
|            | Email             |                          |                  | Teléfono            |         |                |
|            |                   |                          |                  |                     |         |                |

Si se dispensa una receta ya dispensada se mostrará el siguiente error:

| 💔 nodofar | ma                  |                              |                                                              | 🛔 farm530001 🕞 |
|-----------|---------------------|------------------------------|--------------------------------------------------------------|----------------|
| Validar   |                     |                              | Dispersentión de recetes                                     |                |
| Dispensar |                     |                              | Dispensación de recetas                                      |                |
| Anular    | CVE                 | qdCTonzh1v6pi0jGxp6GgQWXmyo= | → Dispensar                                                  |                |
| Consultar |                     |                              |                                                              |                |
|           | Datos de la rece    | ta                           |                                                              |                |
|           | Estado de la receta | ×                            | Error La receta para el CVE consultado ya ha sido dispensada |                |
|           | Nº de receta        |                              |                                                              |                |
|           | Nº de colegiado     |                              | Colegiado                                                    |                |
|           | Email               |                              | Teléfono                                                     |                |

Aparte del anterior error, se muestra los siguientes:

- Si no existe CVE consultado: 'No existe una receta para el CVE consultado'.
- Si se dispensa una receta anulada: 'La receta para el CVE consultado está anulada'.

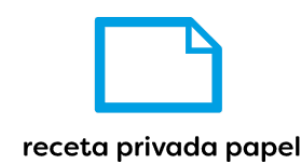

# 6. Anulación de dispensación de recetas

Para acceder a la pantalla de anulación pulsaremos en la pestaña del menú izquierdo. En la pantalla a la que accedemos vemos el campo '*CVE*' para introducir el código de verificación. Es un campo obligatorio.

| 💔 nodofarr | nachulicas        |                        |   |                  |            | 🛎 farm530001 🚺 |
|------------|-------------------|------------------------|---|------------------|------------|----------------|
| Validar    |                   |                        |   | Apulación do roc | otoo       |                |
| Dispensar  |                   |                        | , | Anulacion de rec | elas       |                |
| Anular     | CVE               | Código de verificación |   | × Anular         | ar Limplar |                |
| Consultar  |                   |                        |   |                  |            |                |
|            | Datos de la recet | ta                     |   |                  |            |                |
|            | Nº de receta      |                        |   |                  |            |                |
|            | Nº de colegiado   |                        |   | Colegiado        |            |                |
|            | Email             |                        |   | Teléfono         |            |                |
|            |                   |                        |   |                  |            |                |

Una vez introducido el CVE pulsamos el botón **X** Anular. El sistema realiza la anulación de la dispensación de la receta y mostrará el resultado de la operación. Si se ha realizado la acción correctamente se muestra un mensaje informativo.

| Prodo de servicios harm | na                  |                          |                                          |           |                   |                               | 🛓 farm530001 🕞 |
|-------------------------|---------------------|--------------------------|------------------------------------------|-----------|-------------------|-------------------------------|----------------|
| Validar                 |                     |                          |                                          |           |                   |                               |                |
| Dispensar               |                     |                          | ,                                        | Indiacion | ue recetas        |                               |                |
| Anular                  | CVE                 | qdCTonzh1v6pl0jGxp6G     | 3gQWXmyo=                                |           | 🗙 Anular 🏾 🍠 Limp | Nar                           |                |
| Consultar               | Anulación de re     | ceta: La dispensación de | e la receta se ha anulado correctamente. |           |                   |                               |                |
|                         | -                   |                          |                                          |           |                   |                               |                |
|                         | Datos de la recet   | a                        |                                          |           |                   |                               |                |
|                         | Estado de la receta |                          | ×                                        |           |                   |                               |                |
|                         | Nº de receta        |                          | 13-28                                    |           |                   |                               |                |
|                         | Nº de colegiado     |                          | 131303180                                |           | Colegiado         | MARIA SOLEDAD ALGABA GALLEGOS |                |
|                         | Email               |                          |                                          |           | Teléfono          |                               |                |
|                         |                     |                          |                                          |           |                   |                               |                |

Si el usuario que intenta hacer la anulación no es el mismo que realizó la dispensación el sistema no se lo permitirá, mostrando un mensaje con el error.

| 100 nodofarr         | na                                             |                              |                      | 🛔 farm530021 🕞 |  |  |  |
|----------------------|------------------------------------------------|------------------------------|----------------------|----------------|--|--|--|
| Validar<br>Dispensar |                                                |                              | Anulación de recetas |                |  |  |  |
| Anular               | CVE                                            | qdCTonzh1v6pl0jGxp6GgQWXmyo= | 🗙 Anular 🥒 Limpiar   |                |  |  |  |
| Consultar            | C Error: Su usuario no realizó la dispensación |                              |                      |                |  |  |  |
|                      | Datos de la recet                              | a                            |                      |                |  |  |  |
|                      | Nº de receta                                   |                              |                      |                |  |  |  |
|                      | Nº de colegiado                                |                              | Colegiado            |                |  |  |  |
|                      | Email                                          |                              | Teléfono             |                |  |  |  |

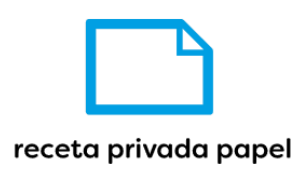

Si se produce un error al conectar con los servicios de la CGCOM se muestra el siguiente mensaje:

| V nodofarn | 1a<br>ooluttas    |                          |                                       |                 |           | 🛓 farm530021 🕞 |
|------------|-------------------|--------------------------|---------------------------------------|-----------------|-----------|----------------|
| Validar    |                   |                          | 1                                     | nulación de reg | otas      |                |
| Dispensar  |                   |                          | · · · · · · · · · · · · · · · · · · · |                 | clas      |                |
| Anular     | CVE               | qdCTonzh1v6pl0jGxp6G     | gQWXmyo=                              | × Anular        | I Limpiar |                |
| Consultar  | Brror de conexi   | ón: No se ha podido cone | ctar con la OMC                       |                 |           |                |
|            |                   |                          |                                       |                 |           |                |
|            | Datos de la recet | ta                       |                                       |                 |           |                |
|            | Nº de receta      |                          |                                       |                 |           |                |
|            | Nº de colegiado   |                          |                                       | Colegiado       |           |                |
|            | Email             |                          |                                       | Teléfono        |           |                |
|            |                   |                          |                                       |                 |           |                |

Si se intenta anular una dispensación ya anulada se muestra el siguiente mensaje:

| 💔 nodofarn | 1a<br>actuticas     |                      |            |       |       |                                                                    | 🛔 farm530001 🕞 |
|------------|---------------------|----------------------|------------|-------|-------|--------------------------------------------------------------------|----------------|
| Validar    |                     |                      |            |       |       |                                                                    |                |
| Dispensar  |                     |                      |            |       |       |                                                                    |                |
| Anular     | CVE                 | qdCTonzh1v6pl0jGxp60 | GgQWXXmyo= |       |       |                                                                    |                |
| Consultar  |                     |                      |            |       |       |                                                                    |                |
|            | Datos de la recet   | a                    |            |       |       |                                                                    |                |
|            | Estado de la receta |                      | ×          | Error | r     | La receta que está intentando anular no se encuentra<br>dispensada |                |
|            | Nº de receta        |                      |            |       |       |                                                                    |                |
|            | Nº de colegiado     |                      |            | Cole  | giado |                                                                    |                |
|            | Email               |                      |            | Teléf | iono  |                                                                    |                |
|            |                     |                      |            |       |       |                                                                    |                |

Aparte del anterior error, se muestra los siguientes:

- Si no existe CVE consultado: 'No existe una receta para el CVE consultado'.
- Si se anula una dispensación cuya receta está anulada: 'La receta que está intentando anular ya está anulada'.

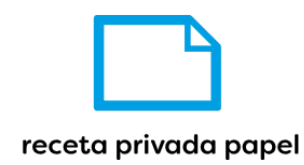

#### 7. Consulta transacciones

Para acceder al menú de consulta de transacciones, es necesario pulsar sobre la pestaña

**Consultar** situada en la parte izquierda. Al pulsar sobre esta opción, se mostrará la pestaña de consulta de transacciones donde la farmacia podrá definir los parámetros de la búsqueda.

| 100 nodofarr | ma<br>nadvicos          |                                   |           |                |             | ≜ farm530001 🕞    |
|--------------|-------------------------|-----------------------------------|-----------|----------------|-------------|-------------------|
| Validar      |                         |                                   |           | Consulta de    | operaciones |                   |
| Dispensar    |                         |                                   |           | Consulta de    | operaciones |                   |
| Anular       | Fecha *                 | <b>**</b>                         | Operación | Seleccionar    |             |                   |
| Consultar    | Transacciones 2 días ar | teriores de la fecha seleccionada |           |                |             |                   |
|              | 015                     | Cárlino de verificación           |           |                |             |                   |
|              | CVE                     | Courgo de Verincación             |           |                |             | @Limpiar Q Buscar |
|              | Transaccione            | s                                 |           |                |             |                   |
|              | FARMACIA                | FECHA                             | CVE       | TIPO OPERACIÓN | RESPUESTA   | SERVICIO          |
|              |                         |                                   |           |                |             |                   |
|              | 10 🗸                    |                                   |           |                |             |                   |

El campo Fecha, es el único parámetro obligatorio para realizar la consulta, mediante el cual se obtendrán las operaciones realizadas por la farmacia desde la fecha indicada hasta 2 días antes de la fecha seleccionada.

Adicionalmente podrá filtrar por los campos CVE y Operación para obtener solo aquellos registros que cumplan esas condiciones.

| nodofarma noti kundulan |                          |                               |                              |                |            |                                                                 |                  |
|-------------------------|--------------------------|-------------------------------|------------------------------|----------------|------------|-----------------------------------------------------------------|------------------|
| Validar                 |                          |                               |                              | Consulta da    | oporaciono |                                                                 |                  |
| Dispensar               |                          |                               |                              | Consulta de    | operacione | 5                                                               |                  |
| Anular                  | Fecha "                  | 31/03/2023 🛗                  | Operación                    | Anular Receta  |            |                                                                 |                  |
| Consultar               | Transacciones 2 días ant | teriores de la fecha seleccio | nada                         |                |            |                                                                 |                  |
|                         |                          |                               |                              |                |            |                                                                 |                  |
|                         | CVE                      | Código de verificación        |                              |                |            |                                                                 |                  |
|                         | Transaccioner            |                               |                              |                |            |                                                                 | Jumpiar Q Buscar |
|                         | Transacciones            |                               |                              |                |            |                                                                 |                  |
|                         | FARMACIA                 | FECHA                         | CVE                          | TIPO OPERACIÓN | RESPUESTA  | SERVICIO                                                        |                  |
|                         | 530001                   | 30/03/2023 10:58:03           | v3AS4u3g/7+HKmX1SSfLPDRDgJA= | Anular Receta  | RACOK      | Operación realizada correctamente                               |                  |
|                         | 530001                   | 30/03/2023 10:58:31           | v3AS4u3g/7+HKmX1SSfLPDRDgJA= | Anular Receta  | ERR005     | La receta que está intentando anular no se encuentra dispensada |                  |
|                         | 530001                   | 30/03/2023 10:58:53           | /1iFmYgzdt0BlyEb1lbFu16KT5c= | Anular Receta  | ERR001     | La receta para el CVE consultado está anulada                   |                  |
|                         | 530001                   | 30/03/2023 11:21:40           | HYsTrTf2rXaWiBS8Cwrhn+a8CoQ= | Anular Receta  | ERR005     | La receta que está intentando anular no se encuentra dispensada |                  |
|                         | 530001                   | 31/03/2023 08:33:18           | qdCTonzh1v6pl0jGxp6GgQWXmyo= | Anular Receta  | RACOK      | Operación realizada correctamente                               |                  |
|                         | 530001                   | 31/03/2023 08:39:26           | qdCTonzh1v6pl0jGxp6GgQWXmyo= | Anular Receta  | RACOK      | Operación realizada correctamente                               |                  |
|                         | 530001                   | 31/03/2023 08:40:17           | qdCTonzh1v6pl0jGxp6GgQWXmyo= | Anular Receta  | ERR005     | La receta que está intentando anular no se encuentra dispensada |                  |
|                         | 530001                   | 31/03/2023 08:48:33           | qdCTonzh1v6pl0jGxp6GgQWXmyo= | Anular Receta  | RACOK      | Operación realizada correctamente                               |                  |
|                         | 530001                   | 31/03/2023 08:48:39           | qdCTonzh1v6pl0jGxp6GgQWXmyo= | Anular Receta  | ERR005     | La receta que está intentando anular no se encuentra dispensada |                  |
|                         | 10 🗸                     |                               |                              |                |            |                                                                 | 1                |

Mediante el botón *Limpiar* se elimina toda la información de la pestaña "Consultar" para realizar de nuevo la búsqueda solicitada.

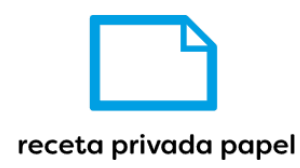

#### 8. Logout

Para poder salir de la aplicación y acceder con otro usuario se pulsa sobre la flecha que aparece junto al nombre de usuario (esquina superior derecha). Nos llevará a la pantalla de login nuevamente.

| nodofarr  | na<br>totutkes          |                        |     |                    |  | 🚔 farm530001 💽 |  |  |
|-----------|-------------------------|------------------------|-----|--------------------|--|----------------|--|--|
| Validar   |                         |                        | Die | popeación do rocot |  |                |  |  |
| Dispensar | Dispensación de recetas |                        |     |                    |  |                |  |  |
| Anular    | CVE                     | Código de verificación |     | Limpiar            |  |                |  |  |
| Consultar |                         |                        |     |                    |  |                |  |  |
|           | Datos de la recet       | a                      |     |                    |  |                |  |  |
|           | Nº de receta            |                        |     |                    |  |                |  |  |
|           | Nº de colegiado         |                        |     | Colegiado          |  |                |  |  |
|           | Email                   |                        |     | Teléfono           |  |                |  |  |
|           |                         |                        |     |                    |  |                |  |  |

-